# ELECOM

〈インクジェットプリンタ専用〉 詰め替えインク 取扱説明書

# CANON BCI-7e/9用 40m2タイプ THC-MP500SETN

このたびは本製品をお買い上げいただき誠にありがとうございます。 本取扱説明書をよくお読みになり、正しく使用してください。

| 詰め替えインク型番 | インク容量 | インク色   | 対応カートリッジ |
|-----------|-------|--------|----------|
| THC-7BK4  | 40ml  | 染料ブラック | BCI-7eBK |
| THC-7C4   | 40ml  | シアン    | BCI-7eC  |
| THC-7M4   | 40ml  | マゼンタ   | BCI-7eM  |
| THC-7Y4   | 40ml  | イエロー   | BCI-7eY  |
| THC-9BK4  | 80ml  | 顔料ブラック | BCI-9BK  |

ル品や汎用品を含む)

水で洗い流してください。

リッジ

## はじめにお読みください

### 初めてお使いになる方へ

本製品を BCI-7e/9 カートリッジに初めて ご使用になる場合、詰め替え作業に引き続き、 一部対象プリンタではインク残量検知機能を 無効にする必要があります。

本書裏面「インク残量検知機能を無効にする」 を参照して操作をおこなってください。

| 対象となる       | カートリッジを取り付けた時に          |
|-------------|-------------------------|
| プリンタ        | 赤色ランプが光るプリンタ            |
| <b>非対象の</b> | PIXUS                   |
| プリンタ        | iP9910/iP8100/iP7100/   |
| 右のブリンタは     | iP6100D/iP4100/iP4100R/ |
| この操作を必要     | iP3100/MP900/MP790/     |
| としません       | MP770                   |

▲インク切れにご注意ください インク残量検知機能を無効にするとインク残 量は表示されません。インク切れを予防する ため、カートリッジや印刷状態を見ながら早 めに詰め替えされることをおすすめします。

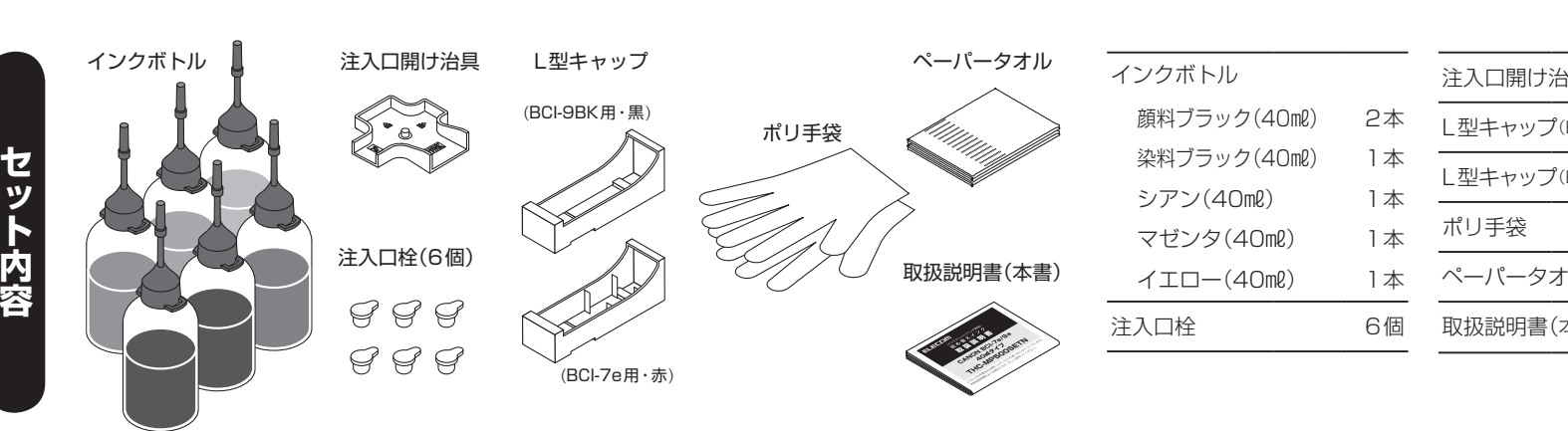

#### インク詰め替えの手順 カートリッジのインク注入口を開ける **3** カートリッジをL型キャップに取り付けます。 **1** 作業場所が汚れないよう、付属のペーパータオルを作業場所に敷いてください。 2 カートリッジ天面の「◎」部分を塞いでいるボールを外します。 カートリッジのインク出口に付 ิก Ð 着したインクを拭き取ってから、 この内側にボールが 体重をかけ、垂直に押さえます。 インク出口をL型キャップの カートリッジが7eの場合 あります。 パッドにしっかり 押し当て、取り 付けてくだ さい。 7e ▲ ご使用および保管に関しての注意 ●本製品はインクジェットプリンタ専用の詰め替えイ $\bigcirc$ 上下逆さまにして… ンクです。ご使用の際には必ず本書をよく読んでか カートリッジが9BKの場合 0 ら、詰め替え作業をおこなってください。 ◇以下のカートリッジには使用しないでください。プ カートリッジのボールが外れます。 リンタ等の故障の原因となります。 丸く抜かれたフィルムは取り除い ・本製品対応の純正カートリッジ以外(リサイク てください。(その際抜かれたフィ ルムがカートリッジ内に入ること 9BK カートリッジのツメを 注入口開け治具の・ ・空のまま、長期間放置したカートリッジ がありますが、使用上問題ありませ L型キャップにかけ、 ・他社の詰め替えインクをご使用になったカート この突起に合わせます。 んのでそのままお使いください。) 確実に固定してください ▲ お子様の手の届かない場所に保管してください。 カートリッジにインクを注入する ●皮膚などにインクがついた場合は、すぐに石けんや 1 インクボトルの先端キャップを外します。 3 注入後、インクがスポンジに十分染み込む 5 注入後のインクボトルはノ 時間がたつと落ちにくくなります。 よう2分間放置します。 ● インクを飲み込んだ場合は、口の中をよくすすぎ、大量 2 インクを注入します。 の水を飲んで薄め、直ちに医師の診断を受けてください。 ▲注意 インクボトルの先端をインク注入口に インクが目に入った場合は、こすらずにすぐに綺麗な水 インクがスポンジに染み込むとインク液面が下 差し込み、ボトルの腹をゆっくりと押 で充分洗い流し、直ちに医師の治療を受けてください。 てください。 がりますが、十分インクが入った状態ですので、 して、インクが漏れないよう確認しな インクの追加注入はおこなわないでください。 ▲ 直射日光の当たる場所を避け、冷暗所に保管してください。 がら注入してください。 が漏れることがあります。 ● 長期間使用しなかったインクは、変質することも考 えられますので、開封後1年以内(顔料ブラック ▲注意 4 付属の注入口栓をしっかりと は半年以内)にご使用ください。 インクは、スポンジの はめ込みます。 インクボトルはノズルにキャップを取り付け、立て 高さより上に入れない た状態で保管してください。横倒し状態で保管する でください。 とインクが漏れることがあります。 1つのカートリッジに対し詰め替え回数が4回を 越えますと印刷にかすれ等が牛じる場合があります ので、新しいカートリッジをご購入ください。 カートリッジをプリンタにセットする 1 カートリッジにインク注入口栓がしっかりとはめ込ま 3 余分なインクを吸収させます。 4 インク漏れが無いことを確認したら、カー れているか確認します。 インク出口を下向きにしてペーパータオルの上に置 トリッジをプリンタにセットします。 しっかりはめ込まれていないと、L型キャップを外した際にイ くと、少量の余分なインクが出てくることがあります。 ンクが漏れることがあります。 15秒ほどでカートリッジ内部が安定します。 2 カートリッジからL型キャップを外します 平らな面に置いて 固定レバーを押して、L型キャップ ください。インク を外します。 出口内部のフィル

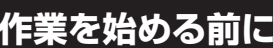

#### 詰め替え作業の前に

長期間プリンタをお使いになっていない場合、イ ンクを注入しても正常な印刷が出来ない場合があ ります。詰め替えをおこなう前に、正常に印刷が できるか必ずご確認ください。

### 詰め替えるタイミングについて

パソコン画面上にインク残量警告が表示された時 点で詰め替えをおこなってください。

● 警告が表示された後も印刷を続けるとスポンジ部 が乾燥し故障の原因となります。

# 詰め替え限度回数について

カートリッジの詰め替え限度回数は4回です。 これ以上の詰め替えはおこなわず、新しいカー トリッジをご購入ください。ただし、上記回数 は目安であり、お客様のご使用状況により上記 回数まで詰め替えできない場合もあります。詰 め替え回数が確認できるよう、油性ペン等で カートリッジに回数を書き込んでおくと、次回 詰め替えるときに便利です。

**A 泪意** 取り外す際、カートリッジを強 く握ると、インク出口から押し 出されたインクがパッドに付着 し下に垂れる場合がありますの でご注意ください。

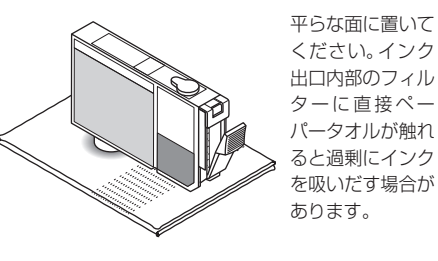

| ●カートリッジをセット |
|-------------|
| たがって「インク残量  |
| する」操作をおこなって |
| ●万一、印刷状態が悪い |
| 取扱説明書に従って、  |
| クリーニングと印刷確認 |
| ださい。        |
| 印刷が安定しない場合  |
| ドのクリーニングと印刷 |
| こなってください。   |

| 具           | 1 | 個        |
|-------------|---|----------|
| BCI-7e用·赤)  | 1 | 個        |
| BCI-9BK用·黒) | 1 | 個        |
| 1セ          | ッ | $\vdash$ |
| ll          | 5 | 枚        |
| 本書)         | 1 | 枚        |

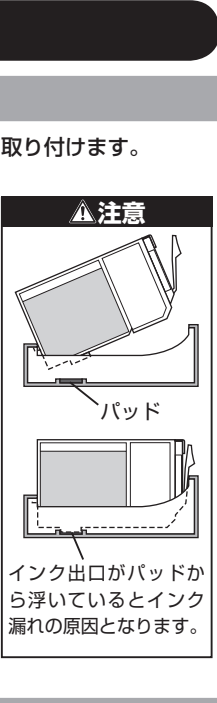

ズルの先端をきれいに拭い て、しっかりと先端キャップ をして、立てた状態で保管し

横倒しにして保管するとインク

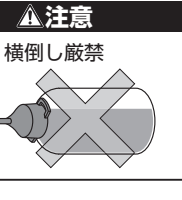

後、本書裏面にし 検知機能を無効に ください。 場合はプリンタの プリントヘッドの 認をおこなってく

は、プリントヘッ 刷確認を交互にお

# 困ったときは

#### ★:ご確認ください ☆:対応方法

- ◎商品内容が記載と異なる
- ★本書に記載しているセット内容と現品をご確認ください。
- ☆お買い上げの販売店までご連絡ください

#### ◎インクボトルからインクが漏れている

- ★箱やインクボトルに損傷はありませんか?
- 運送上の破損の可能性があります ☆お買い上げの販売店までご連絡ください。
- ★ 箱やインクボトルに指傷がないのにインクが漏れていましたか?
- ☆ お買い上げの販売店までご連絡ください。
- ★ 先端ノズルを取り付けた状態でインクボトルを横倒しにして保管していませんか? ☆立てた状態で保管してください。

#### ◎注入後のカートリッジからインクが漏れている -

- ★インクのなくなったカートリッジを長期間放置していませんでしたか?
- ⇒カートリッジ内でインクが固まり、正しく充填できていない可能性があります。 ☆新しい純正カートリッジをお買い求め頂き、それを使い切ってから弊社詰め替 ネインクをご使用ください。
- ★インク注入口からインクが漏れていませんか?
- ☆ インク注入口をふさいでいる注入口栓をご確認ください。
- ★インク出口からインクが漏れていませんか?
- ☆ インクカートリッジのインク出口を下にしてティッシュペーパー等の上に置 き、余分なインクを吸収させてください。
- ◎印刷中のカートリッジからインクが漏れている・
- ★ 注入後のカートリッジからインクは漏れていませんでしたか? ☆ 上記「注入後のカートリッジからインクが漏れている」をご確認ください。
- ★ 詰め替え回数はオーバーしていませんか? カートリッジ自体が消耗している場合、インクが保持できない場合があります。 (本書**「詰め替え限度回数について」**もあわせてお読みください。)
- ☆詰め替え限度回数を超えたカートリッジには詰め替えインクは使用しないでく ださい。詰め替え限度回数を超えたカートリッジは廃棄し、新しいカートリッジ をご使用の上、詰め替えをおこなってください。
- ◎うまく印字ができない ―
- ★他社の詰め替えインクに継ぎ足して使用していませんか?
- ⇒他社の詰め替えインクと混合しますと、不具合が発生する可能性があります。 ☆ パッケージに記載の純正インク以外とは互換性はありません。決してご使用に はならないでください。
- ★印刷面にインクが漏れていませんか?
- ⇔カートリッジからインクが漏れていると、印字不良だけでなく、ブリンタの故障の 原因となりますので、十分ご注意ください
- ☆ 上記「注入後のカートリッジからインクが漏れている」 「印字中のカートリッジ からインクが漏れている」をご確認いただき、適切な処置を行った後、動作確認 と印字確認を行ってください。
- ★ カートリッジからインクは供給されていますか?
- ⇒ 長期間使用しなかった場合、インクが中で固まっている可能性があります。
  ⇒ ブリントヘッドのクリーニングを実施し、印字確認を行ってください。それでも
- インクが供給されない場合、新しいカートリッジで印字確認を行ってください。
- ★純正以外のカートリッジを使用していませんか? ☆ 純正品以外には対応しません。必ず純正のカートリッジをお使いください。
- ★ プリントヘッドの位置調整は行いましたか? ☆ プリンタの取扱説明書に従って調整してください。
- ★カートリッジをプリンタから外したまま長期間放置していませんでしたか?
- ☆ ブリントヘッドに残ったインクが固まっている可能性があります。☆ 新しいカートリッジで印字確認を行ってください。改善しない場合は、長期保管
- によりプリンタ側にトラブルが発生した可能性があります。 ★ 落としたボールとフィルムがインク通路をふさいでいませんか?
- ☆ カートリッジをブリンタより取り出し、レバー側を斜め下にし、フタを2、3回
  たたきます。インク通路をふさいでいたボールとフィルムがレバー側に移動す れば正常に印刷できます。
- ★インク内に泡だけが残っていませんか?
- ☆ 泡が消えるのを待ち、インクを注入してください
- ◎色合いがおかしい -
- ★インク注入量が多すぎませんか?
  ⇒インクを入れすぎると、特定の色が濃くなったり正常な色合いにならない場合があります。 ☆ プリントヘッドのクリーニングと印字確認を交互に行い印字状態を安定させて ください。
- ★ 画面上の色合いと異なっていますか?

>ソフトの設定や、画面の調整によっては、画面上のカラーと実際の印字カラーは異 なることがあります。

- ☆ ソフトやディスプレイの設定を確認してください。
- ★純正インクで印字した場合と色合いが異なっていますか?
- ○本品は純正インクを使用しておりません。同等の色合いを実現させておりますが、 若干の色の差異が発生する場合があります。
- ☆ プリンタによっては、印刷設定で色合いの調整ができる場合があります。 詳しくはプリンタの取扱説明書をご覧ください。
- ◎手などにインクが付着した ★ インクの付着による人体への影響はありません
- ☆石鹸やぬるま湯等で優しく汚れを落としてください。
- ◎誤ってインクを飲み込んでしまった
- ☆ 水を飲ませる等の応急措置をして、医師に相談してください。
- ◎インクが衣服に付着してしまった
- ☆ 衣服の素材に合った方法でしみ抜き等をお試しください。
- ◎インク残量検知機能の無効操作画面が表示されない
- ★カートリッジをプリンタに取り付けたときに赤色ランプが点灯する。 ☆詰め替え後、画面が表示されていない場合でも通常通り印刷できれば、問題はあ りません。継続して印刷していただき、画面上に「残量を正しく検知できません」 と表示された時点で「インク残量検知機能を無効にする」(裏面)の操作をおこ なってください。操作後は、インク残量が表示されませんので、インク切れによ る印刷不良には十分ご注意ください。
- ★ カートリッジをプリンタに取り付けたときに赤色ランプが点灯しない
- ☆インク残量検知機能の無効化は必要ありません。そのままお使いください。
- ◎FAX機能のあるプリンタで受信FAXが自動で印刷されない ★代行受信になっていませんか?
- ☆代行受信されたFAXの印刷方法については各プリンタ付属のマニュアル等を ご参照ください。
- ※ インク詰まり等が発生し、印字が正常にできなくなった場合は、新しい純正カート リッジで印字確認を行ってください。ブリンタ本体の故障でない場合は、カートリッジ交換とブリントヘッドのクリーニング等で改善される可能性があります。

### インク残量検知機能を 無効にする

#### 対象となるプリンタ

PIXUS

MP790/ MP770

▲ インク切れにご注意ください

パソコンを使用して

プリントしている場合

対象となる

プリンタ

非対象の

プリンタ

右のプリンタは

この操作を必要

としません

本製品をBCL-7e/9カートリッジに初めてご使用に なる場合、詰め替え作業に引き続き、一部対象プリンタ では「インク残量検知機能」を無効にする必要がありま す。なお操作はカートリッジ1個につき1回おこなえ ば新しいカートリッジへ交換するまで有効です。

赤色ランプが光るプリンタ

# パソコンを使用してプリントしている場合

### インクがなくなったときの操作

OK 印刷中止

インクが「少なくなった」または「なくなった」とプリンタが判断すると、パソコンに次の画面が表 示されます。

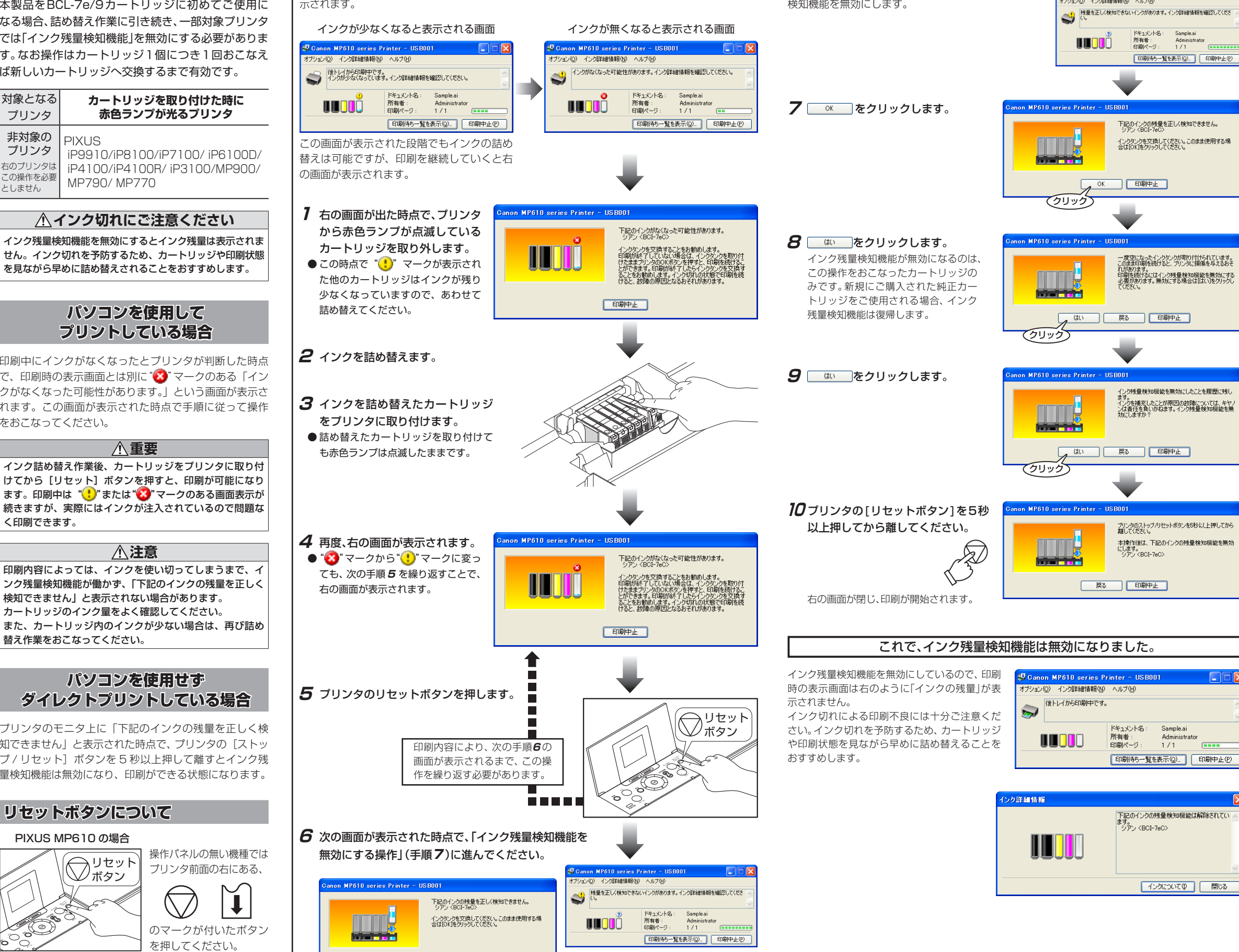

印刷中にインクがなくなったとプリンタが判断した時点 で、印刷時の表示画面とは別に"🙆"マークのある「イン クがなくなった可能性があります。」という画面が表示さ れます。この画面が表示された時点で手順に従って操作 をおこなってください。

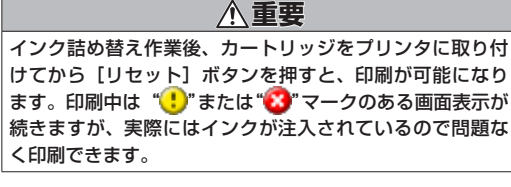

▲注意 印刷内容によっては、インクを使い切ってしまうまで、イ ンク残量検知機能が働かず、「下記のインクの残量を正しく 検知できません」と表示されない場合があります。 カートリッジのインク量をよく確認してください。 また、カートリッジ内のインクが少ない場合は、再び詰め 替え作業をおこなってください。

#### パソコンを使用せず ダイレクトプリントしている場合

プリンタのモニタ上に「下記のインクの残量を正しく検 知できません」と表示された時点で、プリンタの「ストッ プ/リセット]ボタンを5秒以上押して離すとインク残 量検知機能は無効になり、印刷ができる状態になります。

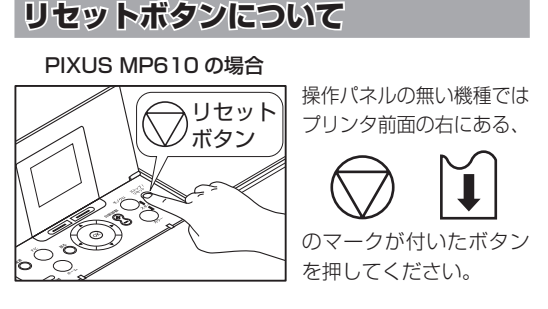

インク残量検知機能を無効にする操作

aン(Q) インク詳細情報(N) ヘルプ(H)

Sample.ai

右の画面がパソコンに表示されたら、インク残量

検知機能を無効にします。

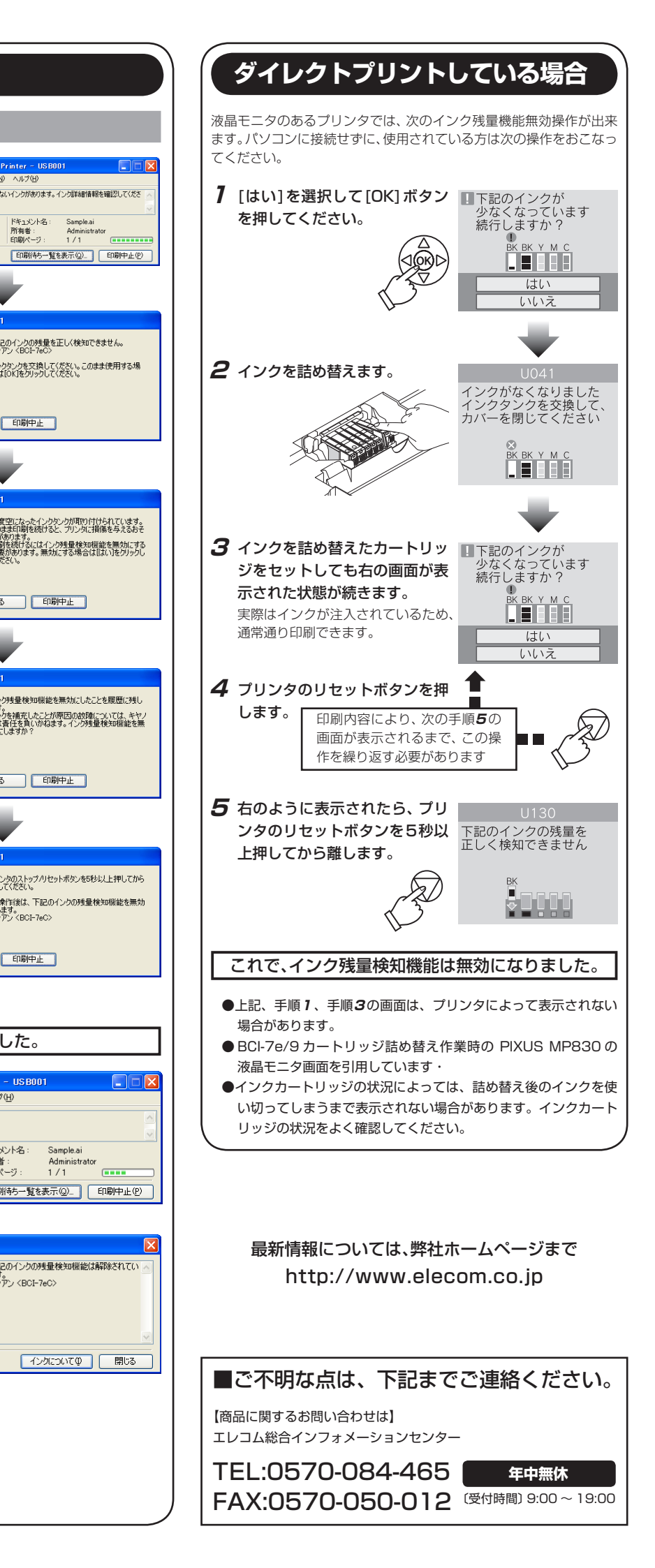